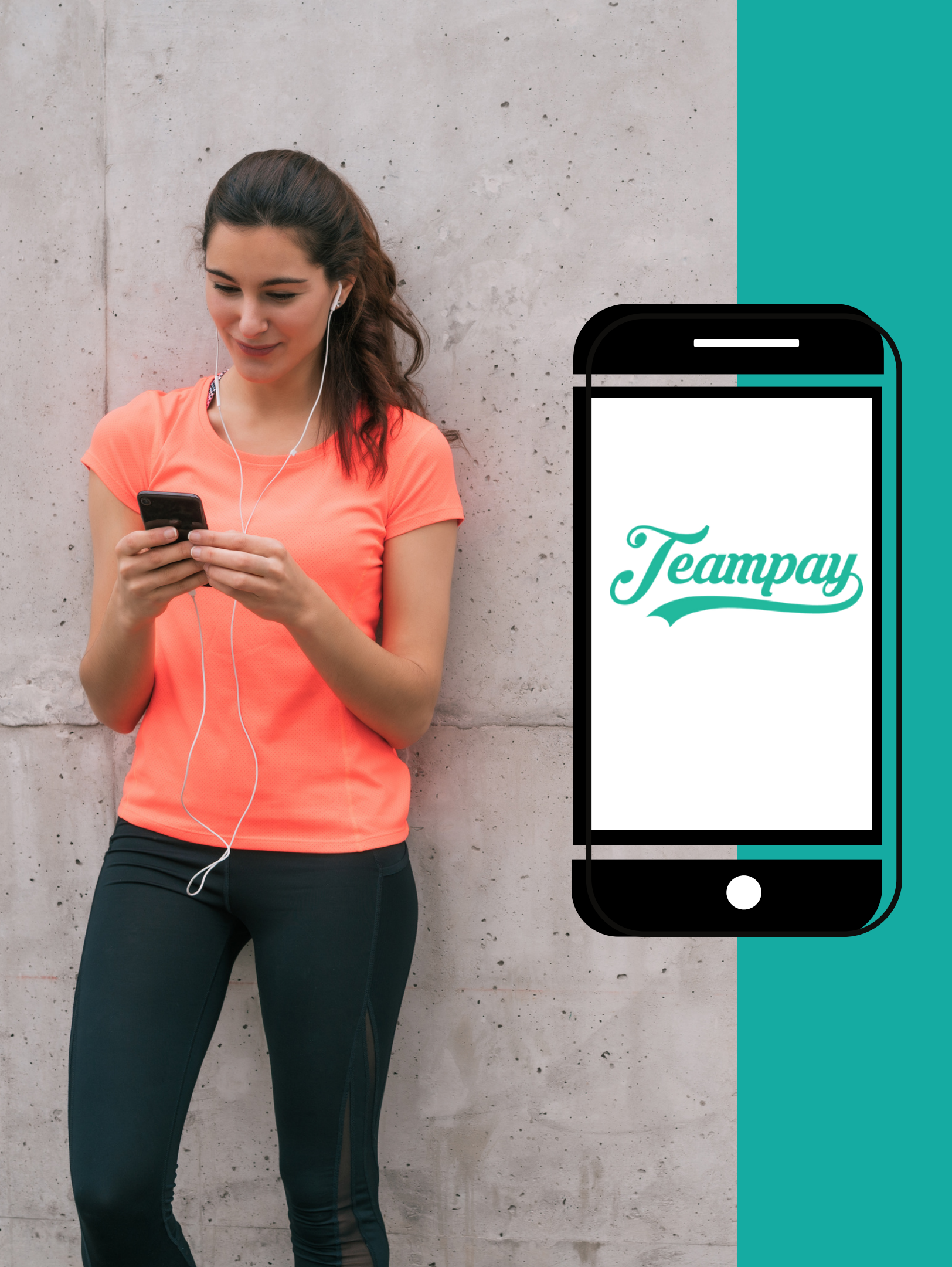

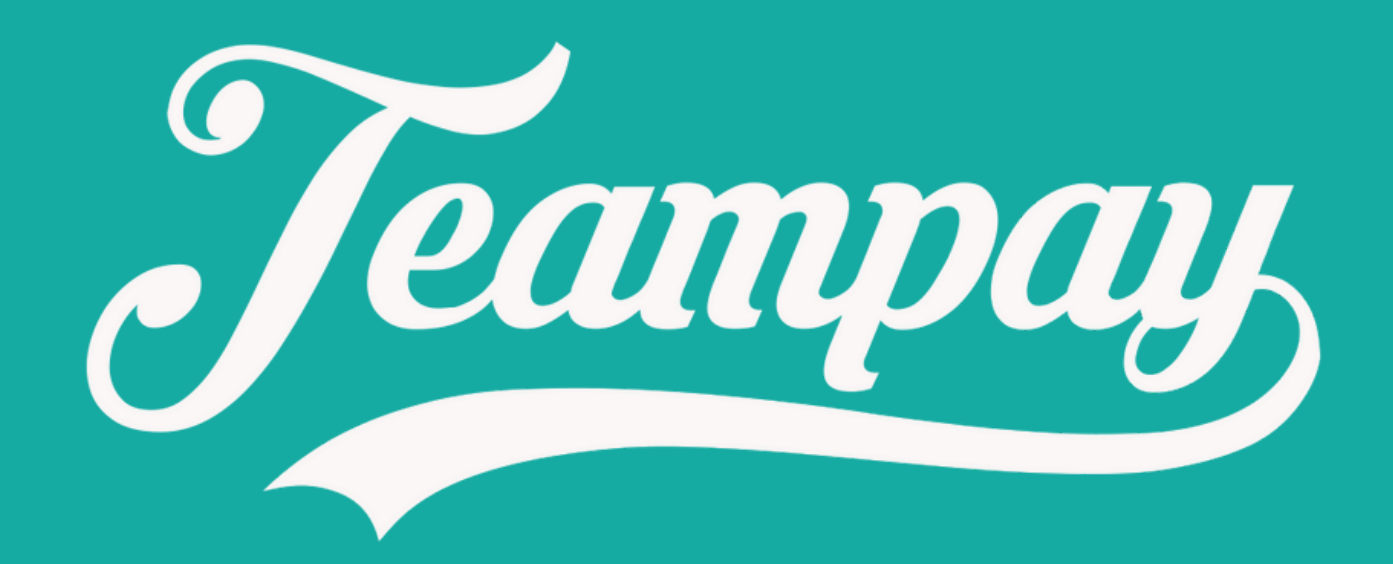

#### Quick Setup Guide

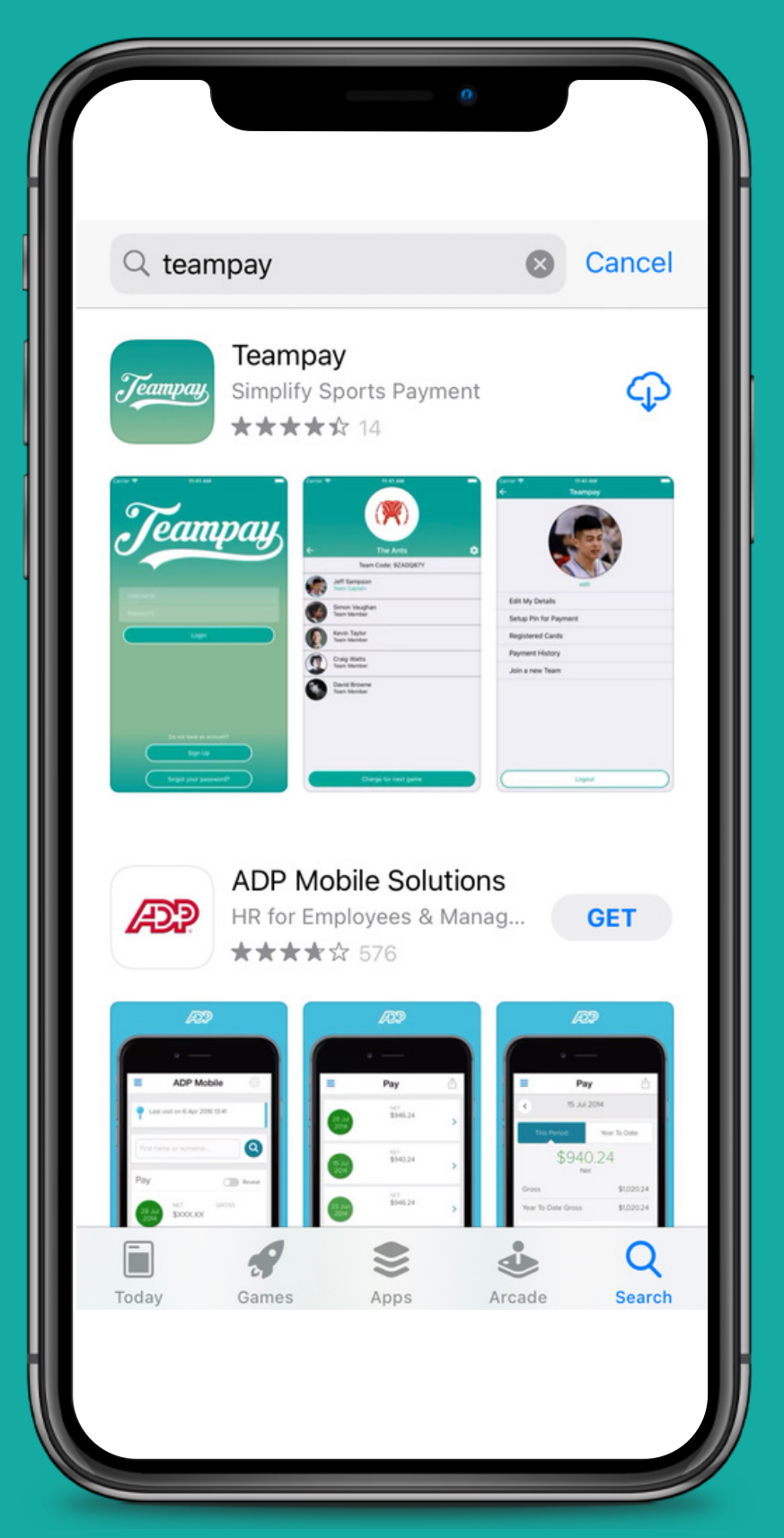

To begin download the Teampay app from the IOS App or Android Play store

| 1 IIII IIII IIII IIIIIIIIIIIIIIIIIIIII                      | 2<br>11:58<br>Teampay                                                                                   | 3 IIII Transaction                                                                                                    | 4                                                                                                    |
|-------------------------------------------------------------|----------------------------------------------------------------------------------------------------|----------------------------------------------------------------------------------------------------|----------------------------------------------------------------------------------------------------|
| Username<br>Password<br>Login<br>Remember my username       | Who would you like to sign up?<br>Just myself<br>Myself and my child(ren)<br>Just my child(ren)<br>Next | Create your account   Parent/Guardian First Name   Parent/Guardian Last Name   Date of Birth (optional)   DD   MM   YYYY   Next Cancel | Email Address Password Confirm Password I Agree to the Terms and Conditions I Agree to the Terms and Conditions Remember my username Sign Up Back |
| Do not have an account?<br>Sign Up<br>forgot your password? |                                                                                                    |                                                                                                    |                                                                                                    |

Click on the 'Sign Up' tab at the bottom of the page Choose who you would like to sign up and tap 'next'

Enter your details and tap 'next'

Register your email that you wish to use as your username and select 'Sign Up'

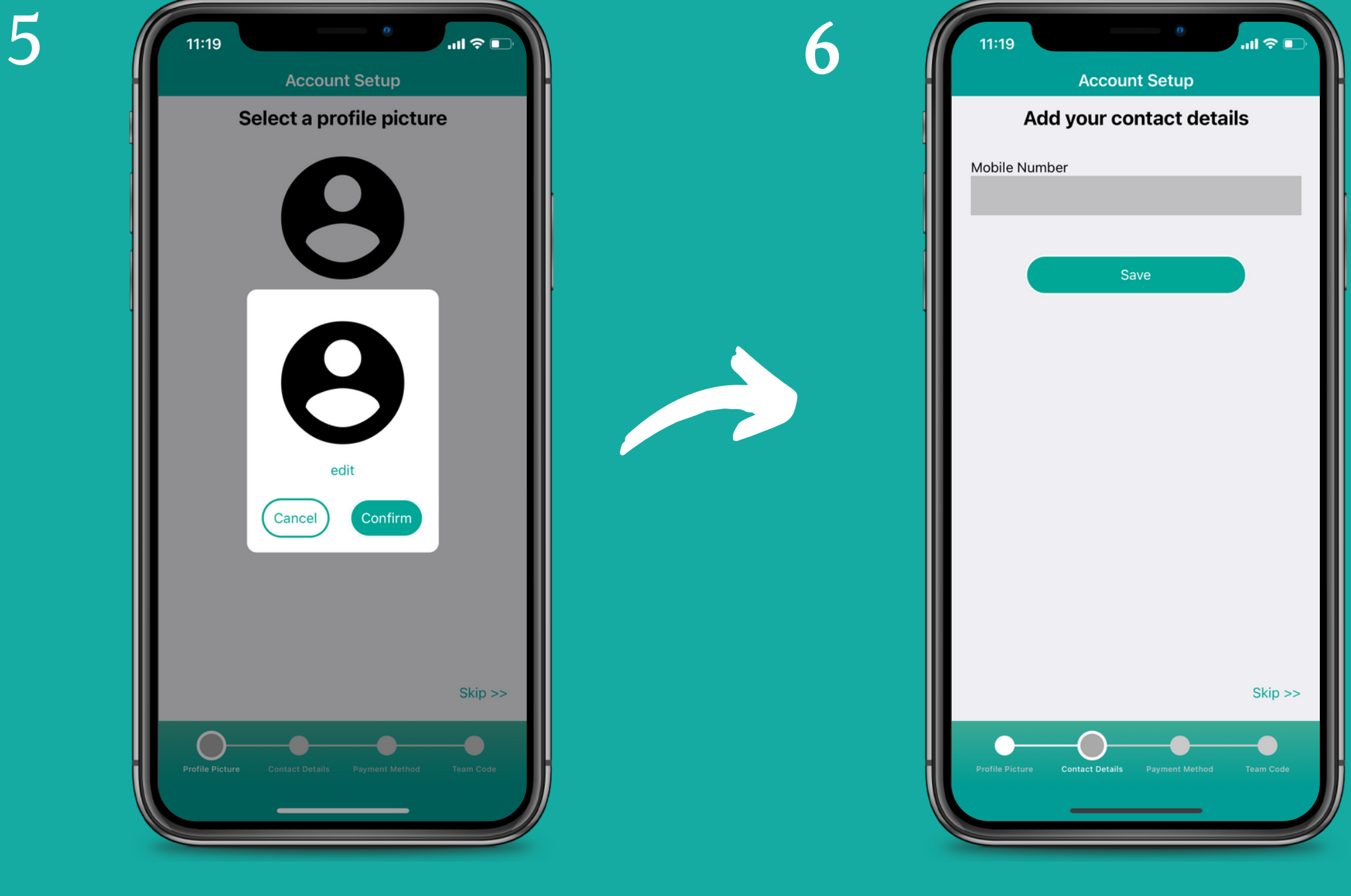

You can add a profile picture if you like Enter your phone number 7

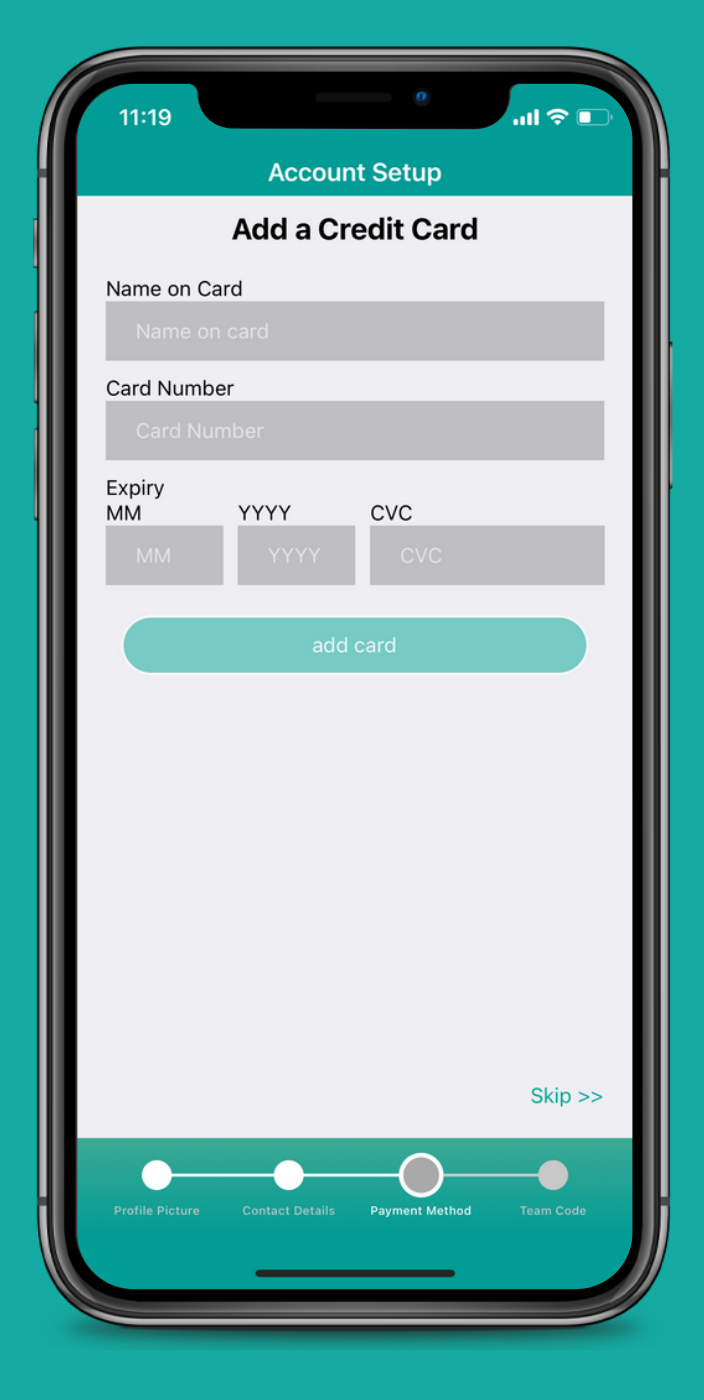

#### Register your debit or credit card and tap 'add card'

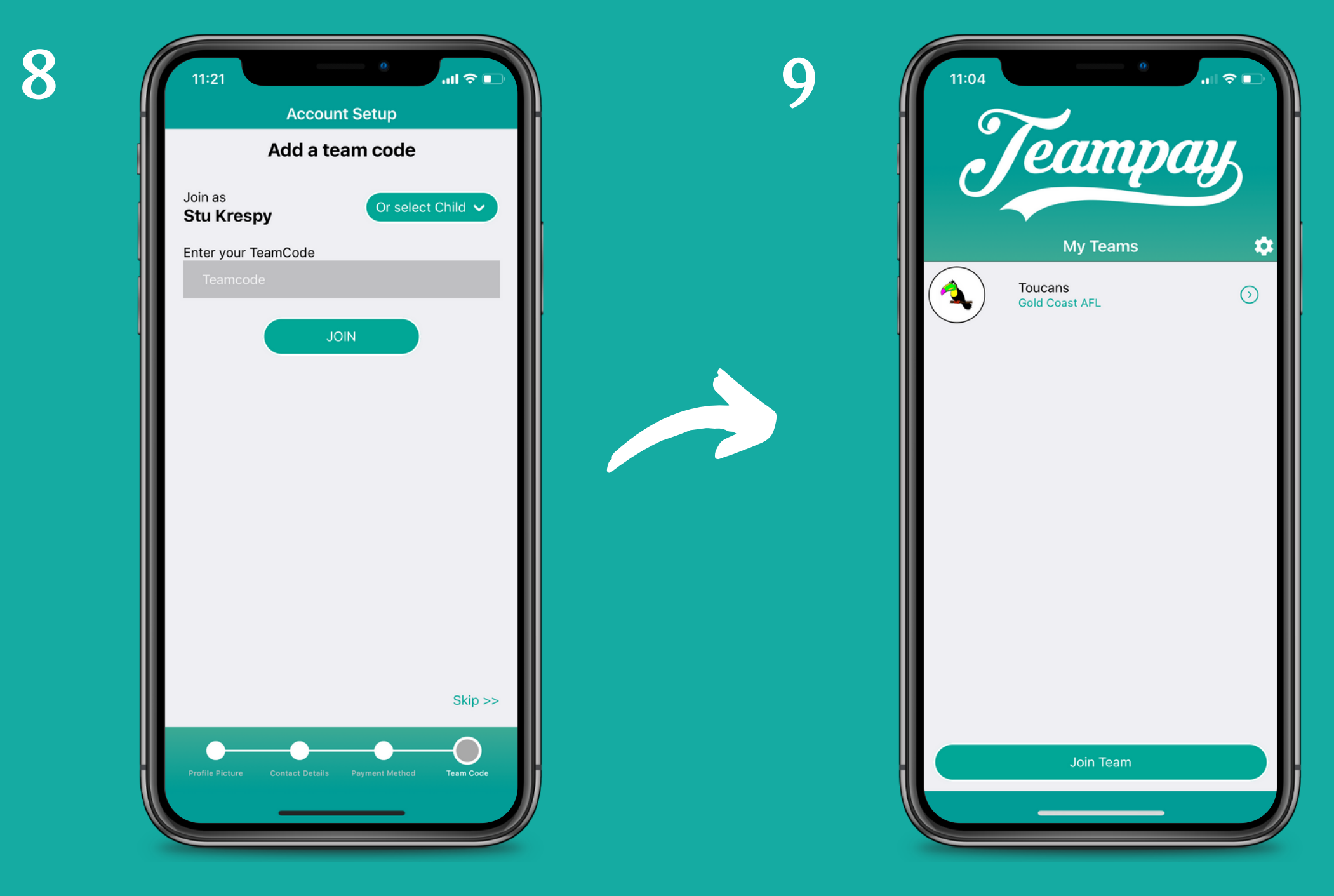

The last step is to join your team using your unique team code. Enter you team code and tap 'Join' It will then display your team on the homepage 10

| 11:32                   |
|-------------------------|
| ← Teampay               |
| edit                    |
| Edit My Details         |
| Setup Pin for Payment   |
| Registered Cards        |
| Payment History         |
| Join a new Team         |
| Add / Edit Child Player |
| FAQ                     |
|                         |
| Logout                  |
|                         |
|                         |

You can log out at anytime by clicking the setting toggle in the right corner